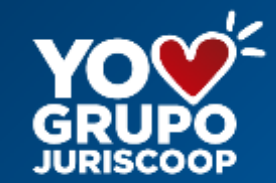

## Descarga de certificación tributaria

Guía de uso de la oficina virtual a través de la página www.juriscoop.com.co

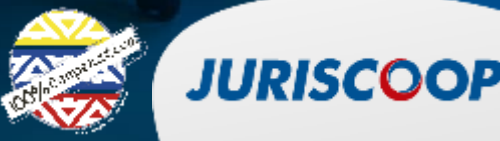

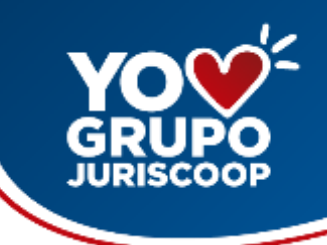

## CONTENIDO

1. Ingreso a la oficina virtual

2. Generación y descarga de certificados

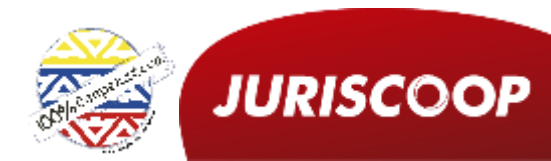

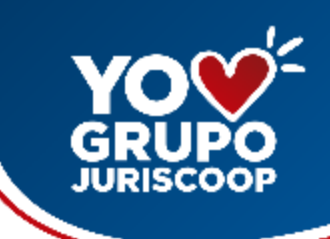

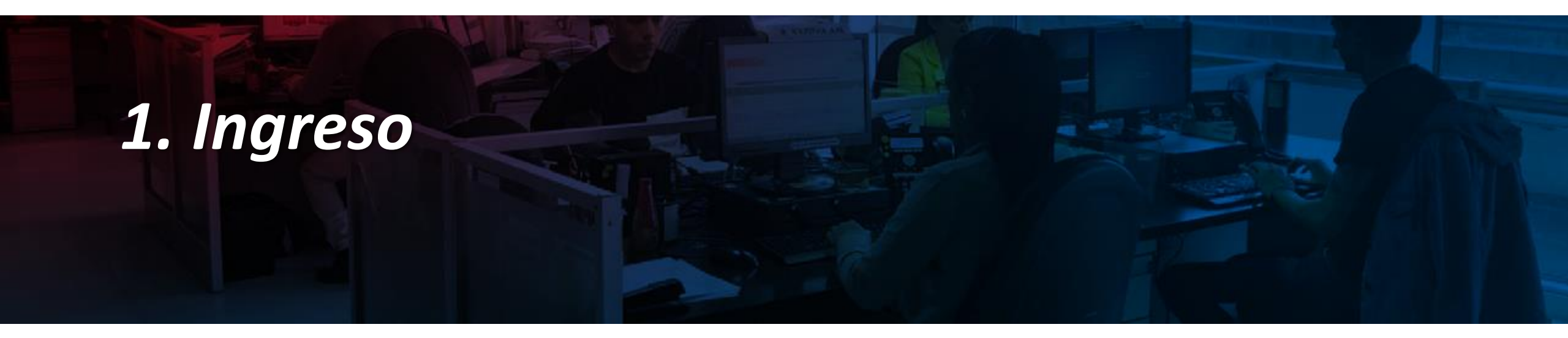

En la oficina virtual las personas podrán conocer en línea toda la información sobre los productos que tiene con el Grupo Juriscoop.

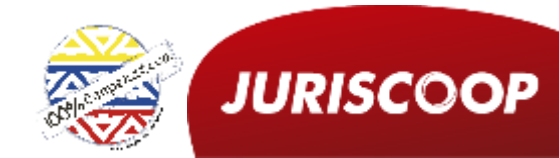

#### Ingrese a la oficina virtual – www.juriscoop.com.co

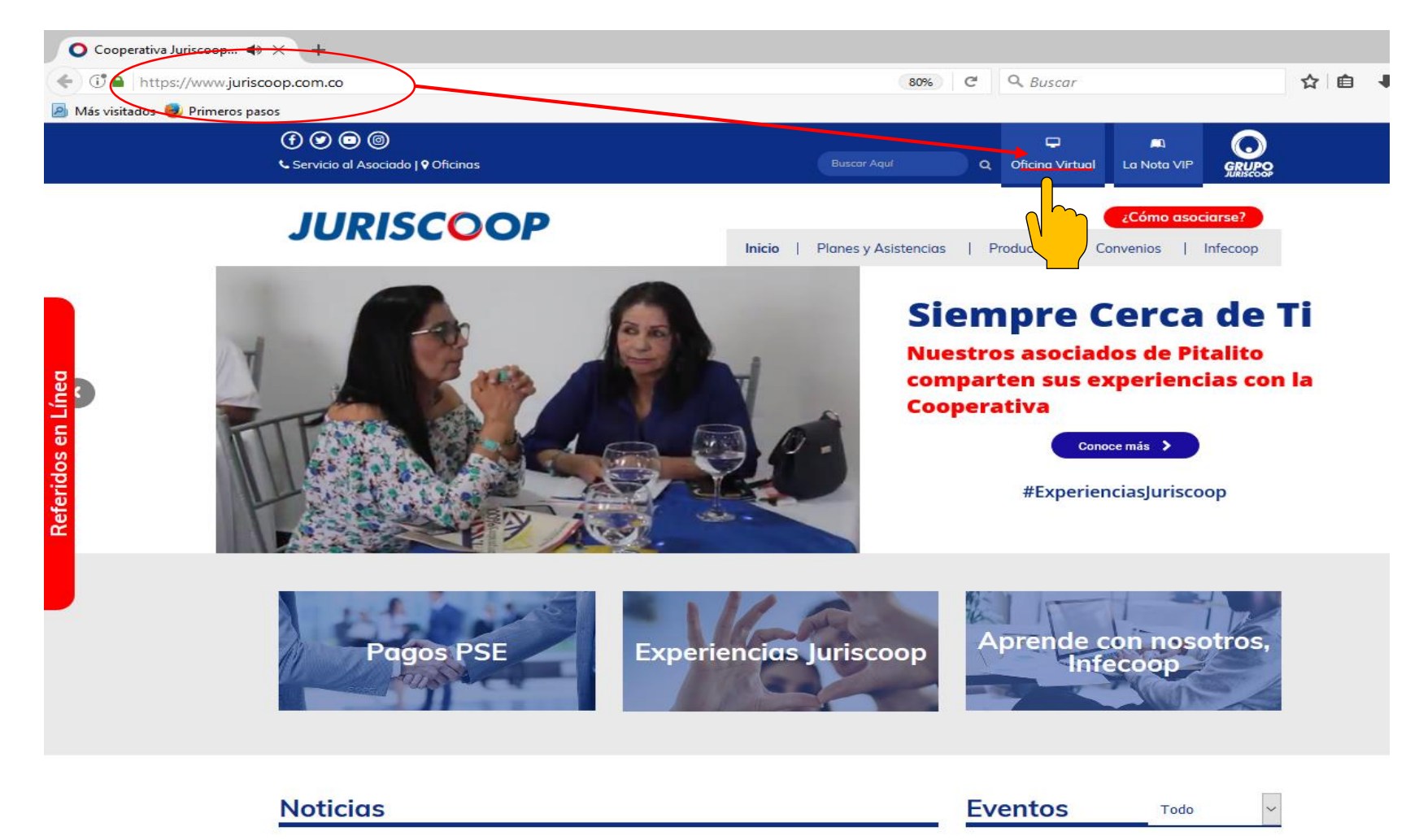

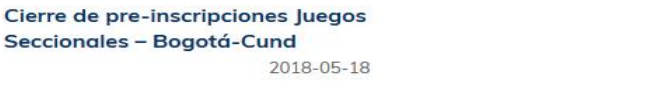

Cierre de inscripciones Juegos Seccionales – Pitalito

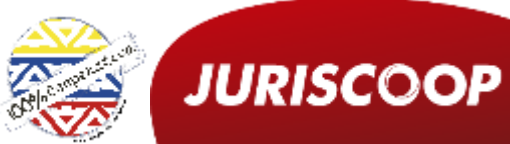

### Debe ingresar su nombre de usuario

SA COM.,. (CO) https://www.oficinavirtualiuriscoop.com.co/l.ogin/lpde

C Q Buscar

🖻 Más visitados 📵 Primeros pasos

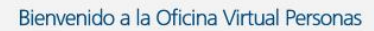

☆ 自

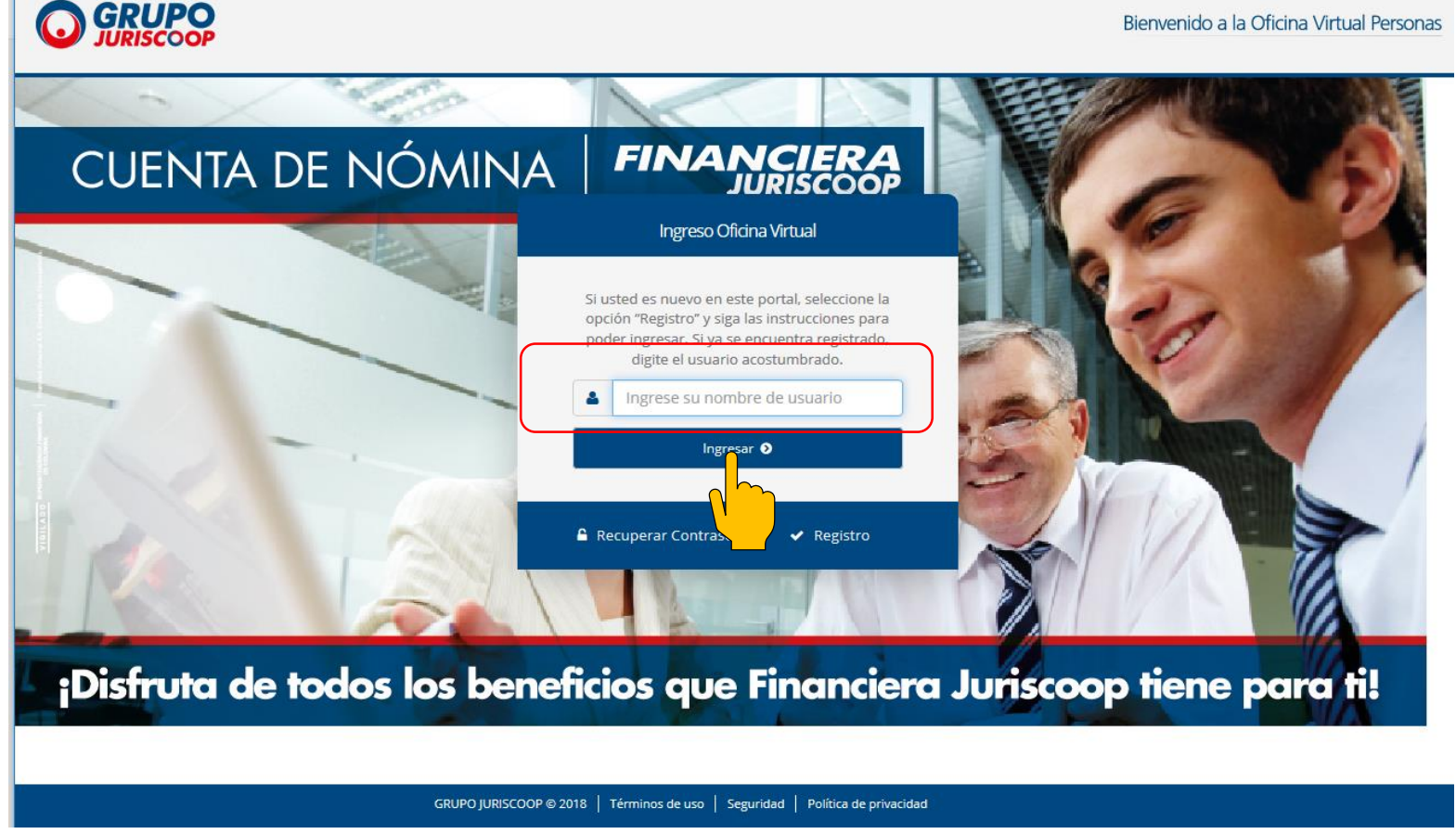

Para poder ingresar su nombre de usuario debe estar inscrito en la oficina virtual, de no ser así lo invitamos a realizar su inscripción dando click en la opción Registro.

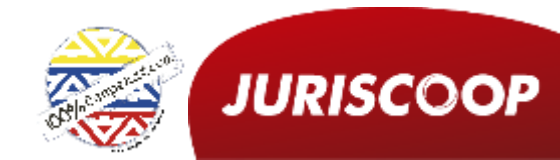

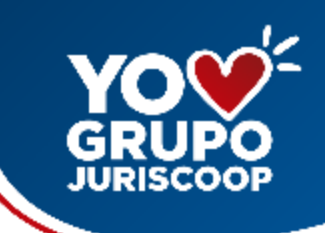

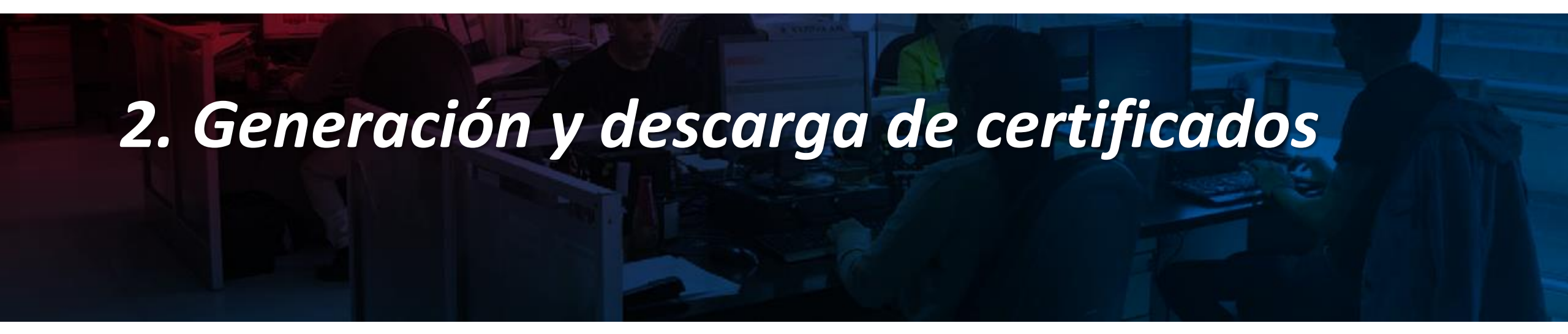

A través de la oficina virtual podrá acceder a diferentes opciones:

✓ Resumen de sus productos de la Cooperativa Juriscoop

✓ Descargar certificado tributario tanto de la Cooperativa como de la Financiera Juriscoop, dado que son dos empresas diferentes.

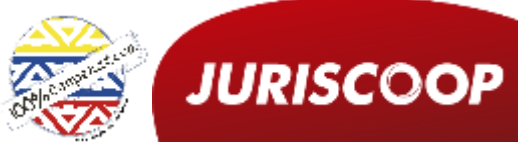

# Verificar que sea su cuenta, ingresar su contraseña y darle clic en "ingresar"

Bienvenido a la Oficina Virtu

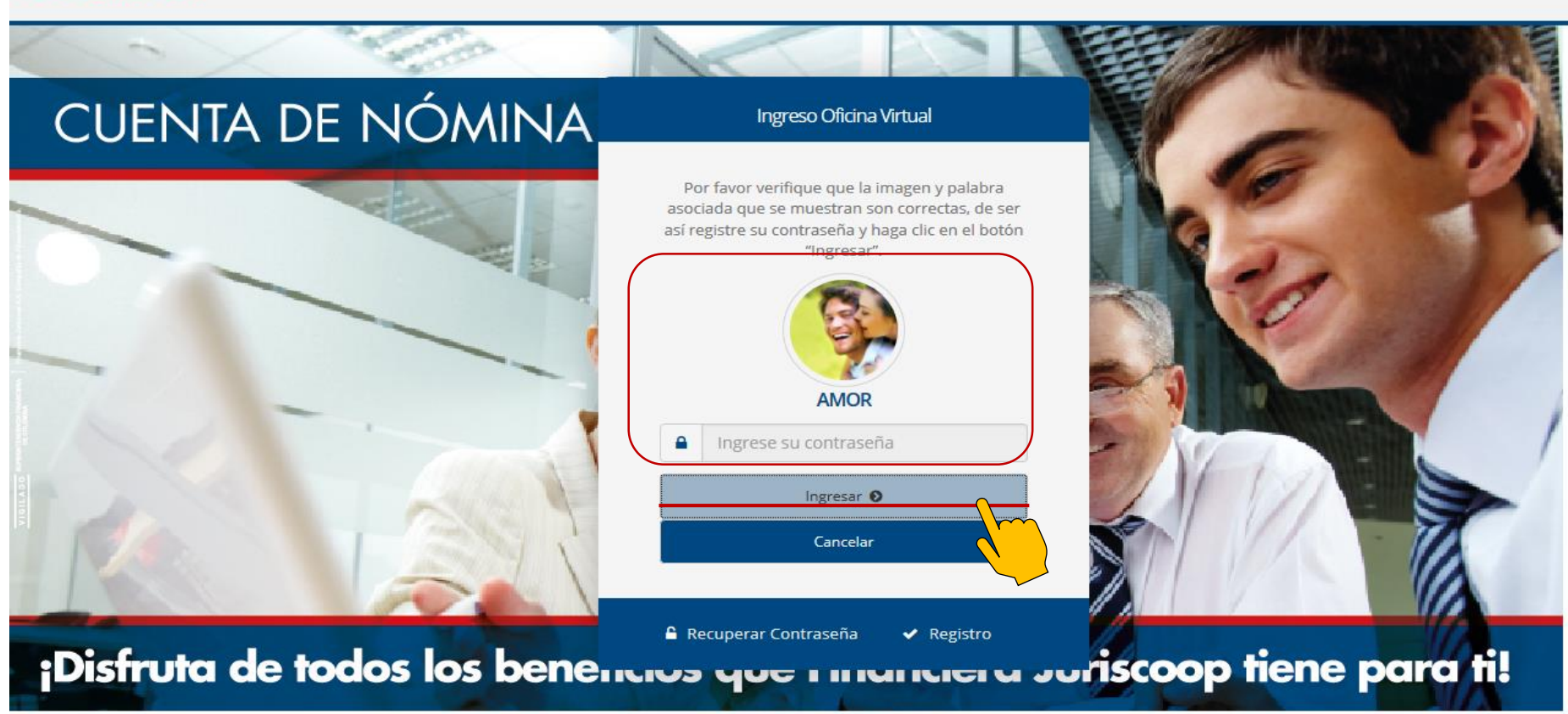

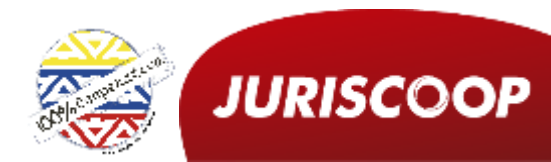

# Al ingresar puede visualizar todos los productos que tenga con el Grupo Juriscoop

|           |                                         |                       |                                                        |                                    | Bienvenido a la Oficina \ | /irtual Persona |
|-----------|-----------------------------------------|-----------------------|--------------------------------------------------------|------------------------------------|---------------------------|-----------------|
|           |                                         | CAMILA GARZÓN GARZ    | A esta conectado desde 190.216.197.106 la última vez q | ue ingreso fue 13/04/2018 08:28:45 |                           |                 |
| Consultas | s y Certificados <del>-</del> Transfere | ncias + Pagos +       |                                                        |                                    | Móvil - Perfil -          | Cerrar Sesión   |
|           | Resumen Productos 3                     | Cuentas 1 Cooperativa | 2                                                      |                                    |                           |                 |
|           | Nombre Producto                         | Número de Producto    | Saldo disponible / Aporte / Cuota                      | Empresa                            | Acciones                  |                 |
|           | Ahorros A La Vista                      | 8003001025            | \$1,588.90                                             | Financiera Juriscoop               | Acciones 🗸                |                 |
|           | Aportes                                 | 2130761               | \$475,000.00                                           | Cooperativa Juriscoop              | Acciones 🕶                |                 |
|           | Plan                                    | 92250314              | \$80,000.00                                            | Cooperativa Juriscoop              | Acciones 🕶                |                 |
|           |                                         |                       |                                                        |                                    |                           | ノ               |

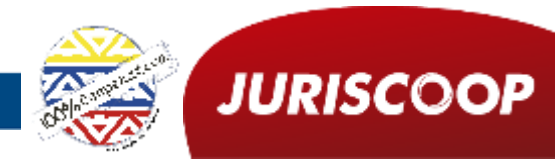

GRUPO JURISCOOP © 2018

### Dar clic en la opción "Consultas y Certificados"

|           | UPO<br>SCOOP                |                       |                                                         |                                   | Bienvenido a l     | a Oficina \         | /irtual Personas |
|-----------|-----------------------------|-----------------------|---------------------------------------------------------|-----------------------------------|--------------------|---------------------|------------------|
|           |                             | CAMILA GARZÓN GARZA   | A esta conectado desde 190.216.197.106 la última vez qu | e ingreso fue 13/04/2018 08:28:45 |                    |                     |                  |
| Consultas | y Certificados - Transferer | ncias + Pagos +       |                                                         |                                   | Móvil <del>-</del> | Perfil <del>+</del> | Cerrar Sesión    |
|           | Resumen Proces 3            | Cuentas 1 Cooperativa | 2                                                       |                                   |                    |                     | _                |
|           | Nombre Producto             | Número de Producto    | Saldo disponible / Aporte / Cuota                       | Empresa                           | Acciones           |                     |                  |
|           | Ahorros A La Vista          | 8003001025            | \$1,588.90                                              | Financiera Juriscoop              | Acciones 🕶         |                     |                  |
|           | Aportes                     | 2130761               | \$475,000.00                                            | Cooperativa Juriscoop             | Acciones -         |                     |                  |
|           | Plan                        | 92250314              | \$80,000.00                                             | Cooperativa Juriscoop             | Acciones 🕶         |                     |                  |

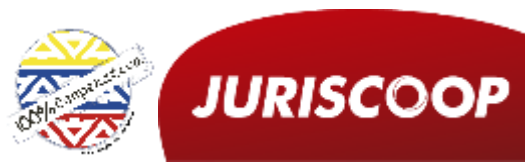

GRUPO JURISCOOP © 2018

### Dar clic en la opción "Generar Certificados"

|                                       |           |                                       |                                                  |                                              | Bienvenido a       | la Oficina          | Virtual Personas |
|---------------------------------------|-----------|---------------------------------------|--------------------------------------------------|----------------------------------------------|--------------------|---------------------|------------------|
|                                       |           | CAMILA GARZÓN G                       | GARZA esta conectado desde 190.216.197.106 la úl | tima vez que ingreso fue 13/04/2018 08:28:45 |                    |                     |                  |
| Consultas y Certificados <del>-</del> | Transfere | ncias <del>v</del> Pagos <del>v</del> |                                                  |                                              | Móvil <del>-</del> | Perfil <del>•</del> | Cerrar Sesión    |
| Resumen de Productos                  | ctos 3    | Cuentas 1 Coope                       | rativa 2                                         |                                              |                    |                     |                  |
|                                       |           | Número de Producto                    | Saldo disponible / Aporte / Cuota                | Empresa                                      | Acciones           |                     |                  |
| Generar Certificados                  | $\frown$  | 8003001025                            | \$1,588.90                                       | Financiera Juriscoop                         | Acciones +         |                     |                  |
| Paz y Salvo                           |           | 2130761                               | \$475,000.00                                     | Cooperativa Juriscoop                        | Acciones +         |                     |                  |
| Plan                                  |           | 92250314                              | \$80,000.00                                      | Cooperativa Juriscoop                        | Acciones -         |                     |                  |

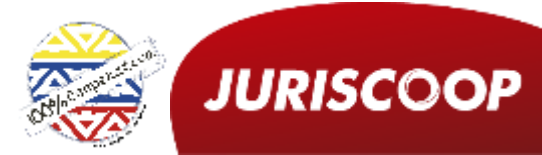

GRUPO JURISCOOP © 2018

#### En la opción "Generar Certificados" debe señalar el tipo de certificado y el periodo

|                                                     |                                                                                                    | Bienvenido a la Oficina Virtual Personas |                                                                                                    |
|-----------------------------------------------------|----------------------------------------------------------------------------------------------------|------------------------------------------|----------------------------------------------------------------------------------------------------|
| HECTOR RODRIGUEZ                                    | TOBASURA esta conectado desde 190.216.197.106 la última vez que ingreso fue 13/04/2018 08:28:45                                                                                                    |                                          |                                                                                                    |
| Consultas y Certificados → Transferencias → Pagos → |                                                                                                    | Móvil∓ Perfil∓ Cerrar Sesión             |                                                                                                    |
|                                                     | Generación de Certificados<br>Seleccione el periodo para consultar el certificado<br>Tipo de Seleccione Certificado<br>Seleccione Certificado<br>Periodo Certificado saldos Multiactiva<br>Certificado Tributario Financiera<br>Reporte Costos Anuales Financiera<br>Regresar Generar Reporte ✓ |                                          | Para poder descargar<br>certificación Tributaria de<br>productos de la Coopera<br>Juriscoop debe seleccionar<br>opción: "Certificado sa<br>Multiactiva". |

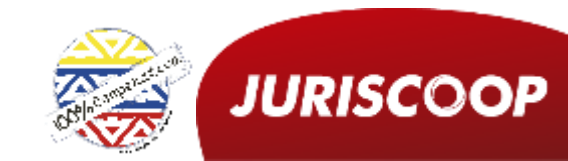

SU

los

la

saldos

**Cooperativa** 

**GRUPO JURISCOOP © 2018** GRUPO

#### Escoger el año del cual necesita la certificación, en la plataforma solo podrá acceder a la de los dos últimos años 2017 y 2018. De necesitar otro año por favor acercarse directamente a las oficinas.

| HECTOR RODRIG                                      | EZ TOBASURA esta conectado desde 190.216.197.106 la última vez que in | ngreso fue 13/04/2018 08:28:45                       |
|----------------------------------------------------|-----------------------------------------------------------------------|------------------------------------------------------|
| onsultas y Certificados + Transferencias + Pagos + |                                                                       | Móvil <del> -</del> Perfil <del>-</del> Cerrar Sesió |
|                                                    | Generación de Certificados                                            |                                                      |
|                                                    | Seleccione el periodo para consultar el certificado                   |                                                      |
|                                                    | Certificado Saldos Multiactiva                                        |                                                      |
|                                                    | Periodo Seleccione Periodo    Seleccione Periodo                      |                                                      |
|                                                    | © Regres 2017<br>2016                                                 |                                                      |
|                                                    |                                                                       |                                                      |
|                                                    |                                                                       |                                                      |
|                                                    |                                                                       |                                                      |
|                                                    |                                                                       |                                                      |
|                                                    |                                                                       |                                                      |
|                                                    |                                                                       |                                                      |

#### Para finalizar debe dar clic en la opción Generar Reporte.

| · · · · · -                      | · · · · · · · · · · · · · · · · · · · |                                                                                 | · · ·                                   |
|----------------------------------|---------------------------------------|---------------------------------------------------------------------------------|-----------------------------------------|
| 🙆 Más visitados 🥹 Primeros pasos |                                       |                                                                                 |                                         |
|                                  |                                       | В                                                                               | ienvenido a la Oficina Virtual Personas |
|                                  | CAMILA GARZÓN GARZA Lesta cone        | nectado desde 190.216.197.106 la última vez que ingreso fue 13/04/2018 08:28:45 |                                         |
| Consultas y Certificados - Tr    | ansferencias • Pagos •                |                                                                                 | Móvil▼ Perfil▼ Cerrar Sesión            |

|                                                     | Generación de Certificados     |  |  |
|-----------------------------------------------------|--------------------------------|--|--|
| Seleccione el periodo para consultar el certificado |                                |  |  |
| Tipo de Certificado                                 | Certificado saldos Multiactiva |  |  |
| Periodo                                             | 2017 ~                         |  |  |
| • Regresar                                          | Generar Reporte ✔              |  |  |
|                                                     |                                |  |  |

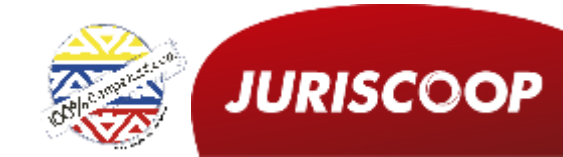

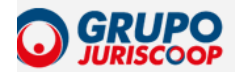

CAMILA GARZÓN GARZA esta conectado desde 186.119.123.205 la última vez que ingreso fue 18/02/2019 13:58:37

Consultas y Certificados - Transferencias - Pagos -

| Generación de Certificados                          |        |  |  |  |
|-----------------------------------------------------|--------|--|--|--|
| Seleccione el periodo para consultar el certificado |        |  |  |  |
| Tipo de Certificado Certificado saldos Multiactiva  |        |  |  |  |
| Periodo                                             | 2018 ~ |  |  |  |
| 🛛 Regresar 🛛 Generar Reporte 🗸                      |        |  |  |  |
|                                                     |        |  |  |  |

| GRUPO JURISCOOP © 2019 |  |
|------------------------|--|
|                        |  |
|                        |  |

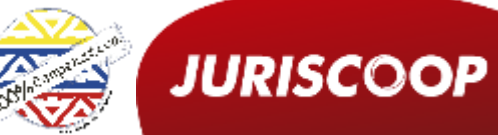

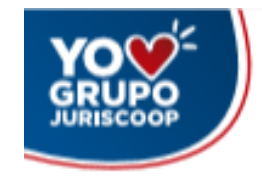

#### LA COOPERATIVA DEL SISTEMA NACIONAL DE JUSTICIA - JURISCOOP NIT 860.075.780 - 9

#### CERTIFICA:

Que nuestro(a)

identificado con NIT/CC Número

de acuerdo con los registros contables al

#### 31 de diciembre 2018

presenta los siguientes saldos como se relacionan a continuación:

| Producto                                  | Valor |
|-------------------------------------------|-------|
| Cartera de créditos                       | \$    |
| Intereses pagados por cartera de créditos | \$    |
| Aportes                                   | \$    |

La presente certificación se expide en Bogotá, a los veintidos (22) días del mes de marzo 2019

Este certificado no requiere firma autógrafa, de acuerdo a lo establecido en el artículo 1.6.1.12.12 de DUT 1625 de octubre 11 de 2016.

LíneaMáir (1) 348 5600 / 01 8000 11 464 Dirección General Galerias: Callo 53 /t 21-29. Bogotá D.C. / PBX: (1) 359 8900 servicioaldiente@cooperativajuriscoop.com.co / www.juriscoop.com.co

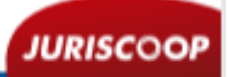

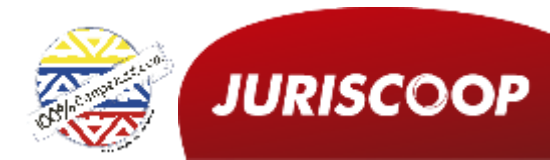

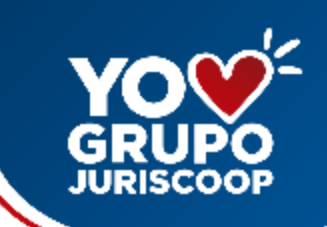

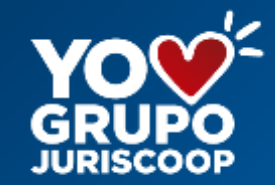

# GRACIAS

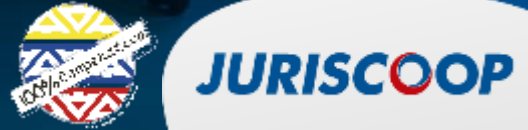